## Monimenetelmäisen todentamisen määrittäminen sisäänkirjautumisen yhteydessä

## Katso ohjeet videomuodossa

1. Kirjaudu oppilaitoksen tilillä ja salasanalla aivan kuten normaalistikin. Kun valitset Kirjaudu sisään, sinulta pyydetään lisätietoja.

| Microsoft                                                             |
|-----------------------------------------------------------------------|
| Lisä tietoja tarvitaan                                                |
| Organisaatiosi tarvitsee lisä tietoja, jotta<br>tilisi pysyy turvassa |
| Käytä tallennettua tiliä                                              |
| Lisätietoja                                                           |
| Next                                                                  |

## 2. Valitse Seuraava.

Oletusarvoinen todentamismenetelmä on käyttää maksutonta Microsoft Authenticator -sovellusta.

Jos se on asennettu mobiililaitteeseesi, valitse Seuraava ja lisää tili noudattamalla ruudulle tulevia ohjeita. Jos sovellusta ei ole asennettu, voit ladata sen puhelimen sovelluskaupasta.

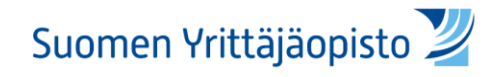

3. Jos käytät mieluummin puhelimeesi lähetettävää tekstiviestiä, valitse Haluan määrittää toisen menetelmän. Microsoft 365 pyytää matkapuhelinnumeroasi ja tarkistaa sitten laitteesi lähettämällä sinulle 6-numeroisen koodin sisältävän tekstiviestin.

Vihje: Suosittelemme käyttämään todennussovellusta, sillä se tarjoaa tekstiviestiä nopeamman ja turvallisemman käyttökokemuksen.

4. Seuraavalla kerralla, kun kirjaudut Pinjaan, järjestelmä pyytää sinua antamaan ylimääräisen tarkistustiedon tai suorittamaan toiminnon, esimerkiksi kirjoittamaan todennussovelluksen muodostaman tai puhelimeesi lähetetyn tarkistuskoodin.

**Huomautus:** Lisätodennus tarvitaan yleensä vain silloin, kun kirjaudut uuteen sovellukseen tai laitteeseen ensimmäisen kerran tai kun olet vaihtanut salasanan. Lisävahvistuskoodia ei todennäköisesti pyydetä päivittäin, ellei organisaatiosi sitä edellytä.